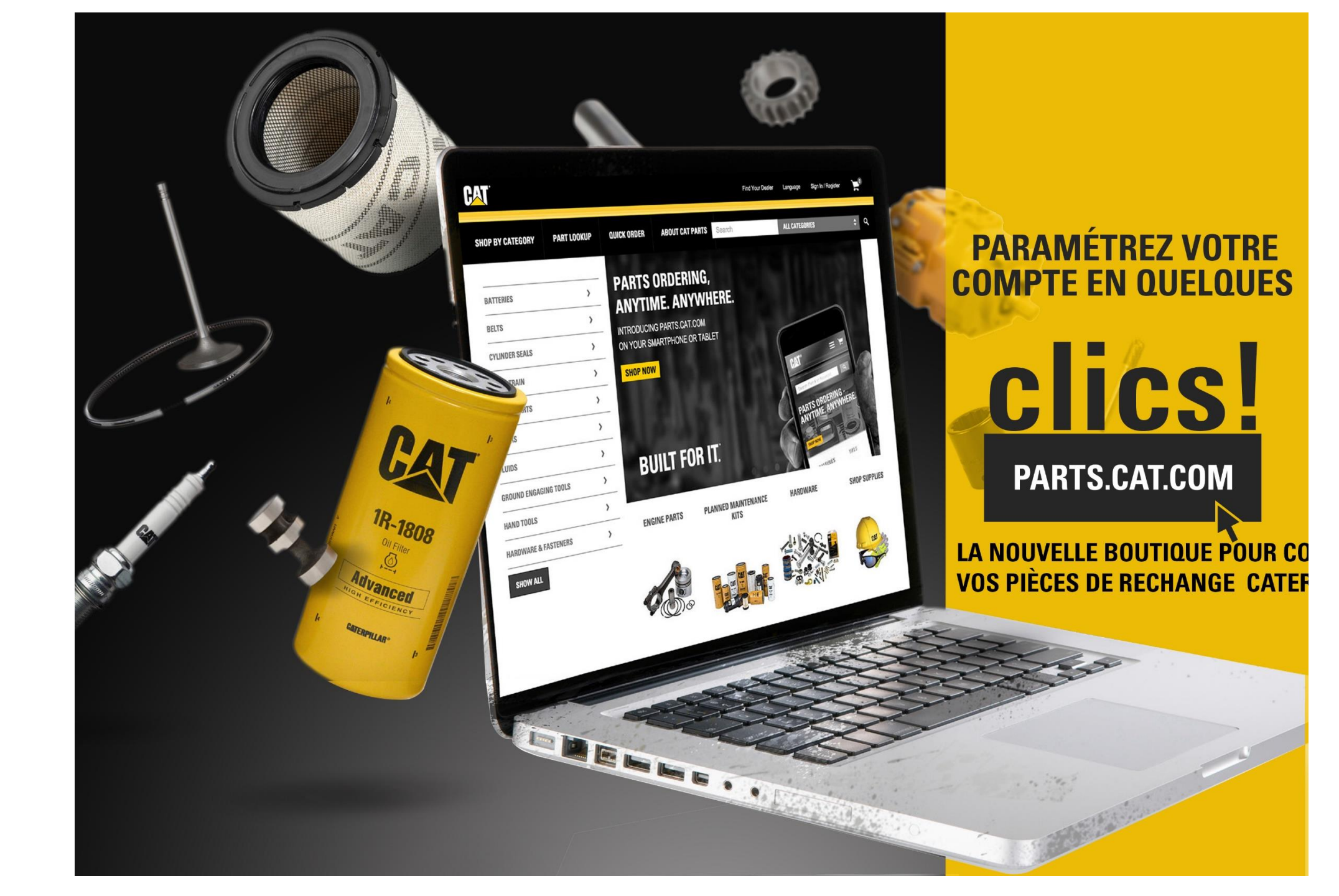

#### **COMMENT Y ACCEDER Connectez-vous sur le site** http://www.parenin.com.tn Outils-en-ligne – Parts.Cat.Com سارتك ت r A 🕒 🕓 🔳 Actualités L'entreprise Nous rejoindre Notre réseau Contactez nous PARENIN Outils en ligne Produits ~ Secteurs d'activité 🤝 Location Occasion Pièces et Services 💛 Solutions Technologiques CAT APP MY.CAT.COM Partout et à tout moment, surveillez sur votre téléphone l'emplacement et la santé de votre My.Cat.Com centralise toutes les données concernant vos équipements, accessibles à l'aide machine et personnalisez les alertes ou les conditions de fonctionnement que vous souhaitez. d'un identifiant unique. Vous pouvez ainsi consulter les informations cruciales sur votre parc connaître. où que vous alliez et prendre de meilleures décisions à propos de votre matériel et de votre activité. En Savoir Plus -----En Savoir Plus -----Ou accéder directement sur:

Commander vos pièces Cat<sup>®</sup> 4/7 avec notre nouvelle boutique en ligne Parts.Cat.Com. Ce

www.parts.cat.com

#### VISIONLINK

En Savoir Plus -----

Grâce à VisionLink vous pourrez avoir accès aux données de vos équipements et aux conseils de nos experts.

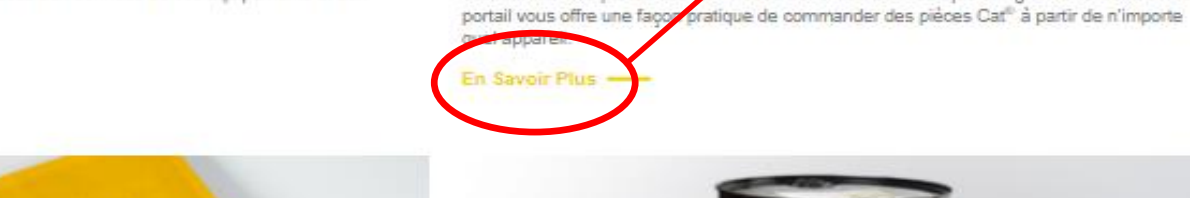

PARTS.CAT.COM

2

#### **COMMENT Y ACCEDER**

#### J'ai un compte PCC

Renseignez vos identifiants Parts.Cat.Com

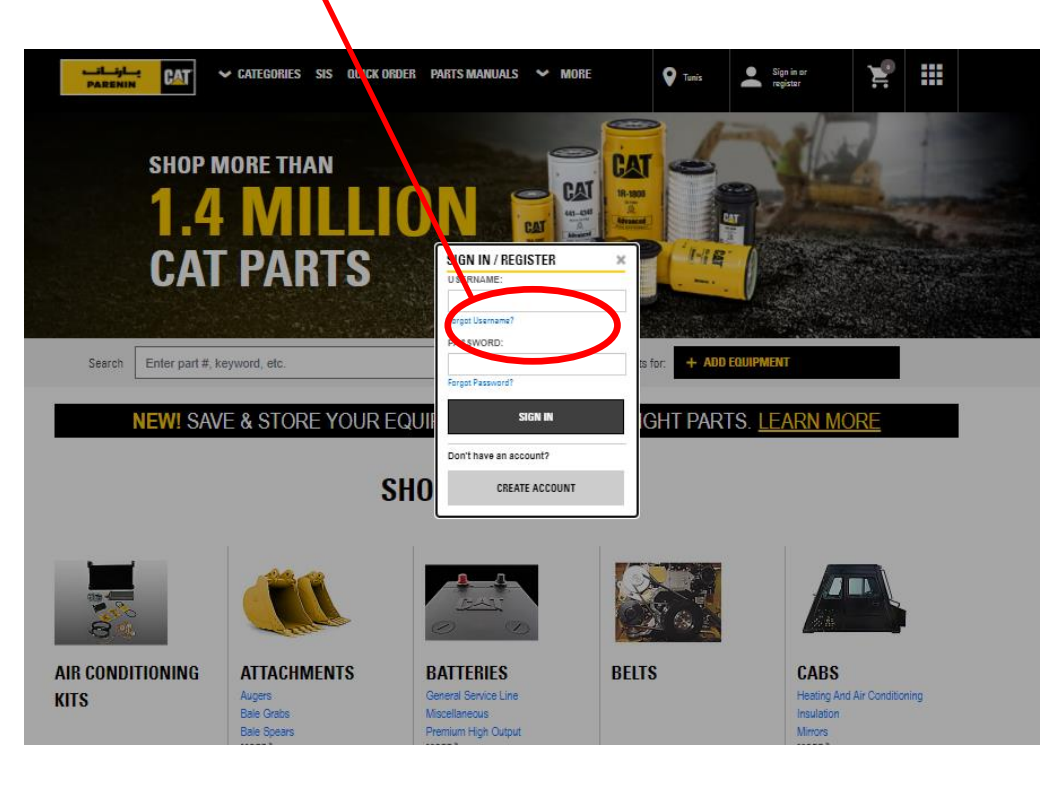

#### J'ai déjà un compte

Si vous avez déjà un accès au portail Parts.Cat.Com, il vous suffit d'utiliser le même identifiant / mot de passe.

## Je n'ai pas un compte PCC

Cliquez sur créer un compte puis indiquez Tunisie et choisissez la branche Parenin la plus proche de chez vous puis remplissez le formulaire d'inscription

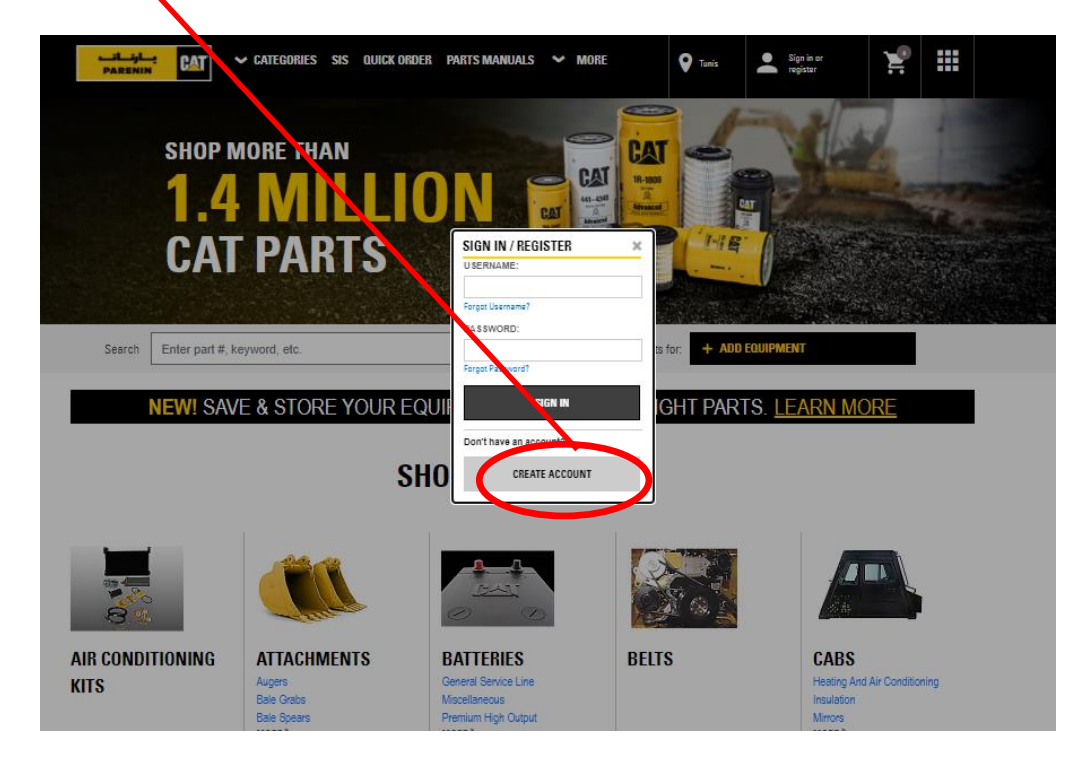

#### Je n'ai pas de compte

Si vous n'avez pas de compte, il vous faudra en créer un sur parts.cat.com Une fois le compte créé, il sera vérifié par notre équipe et vous recevrez un email de confirmation.

## Parts.Cat.Com

Personnalisez votre compte en y ajoutant vos machines afin de faciliter la recherche des pièces

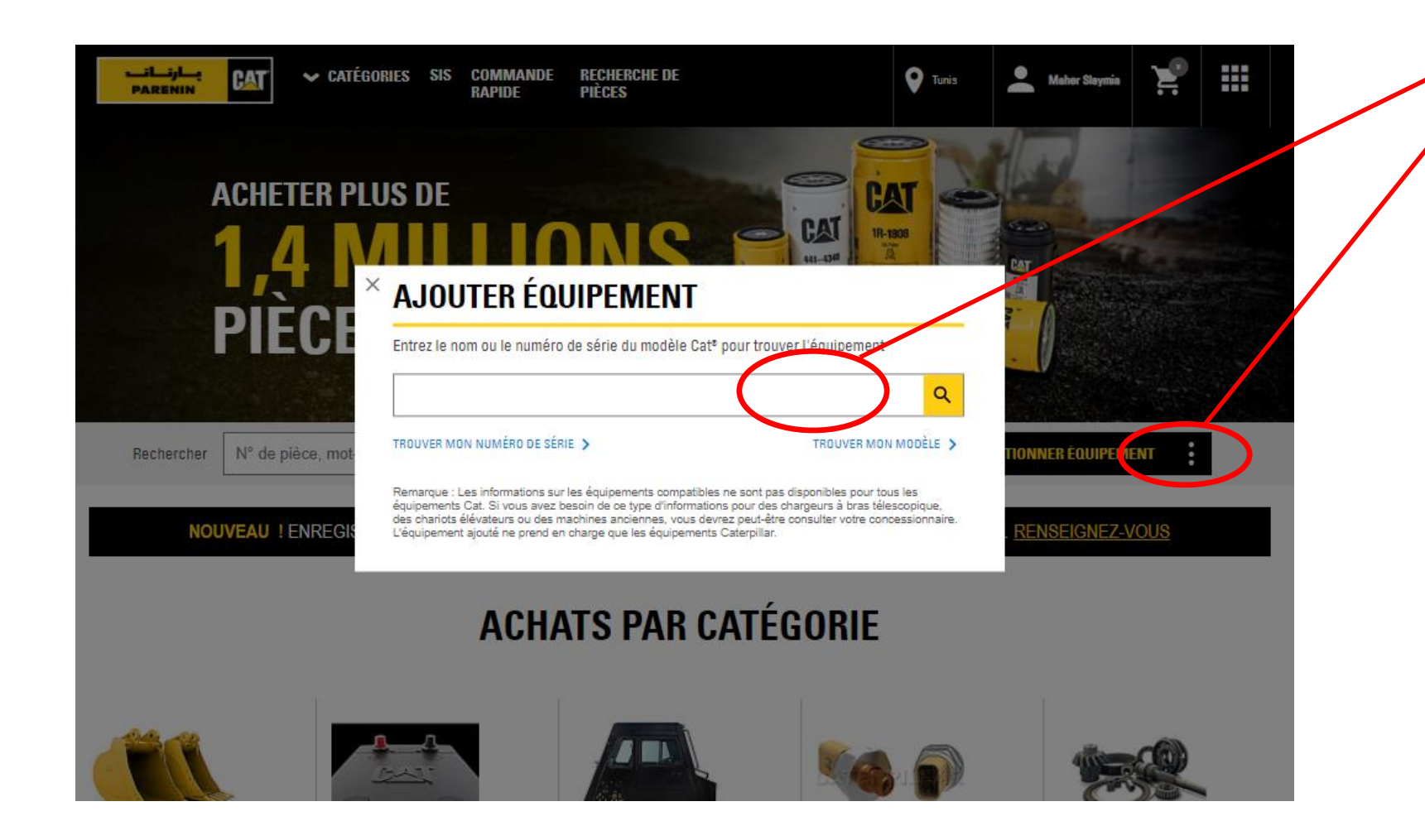

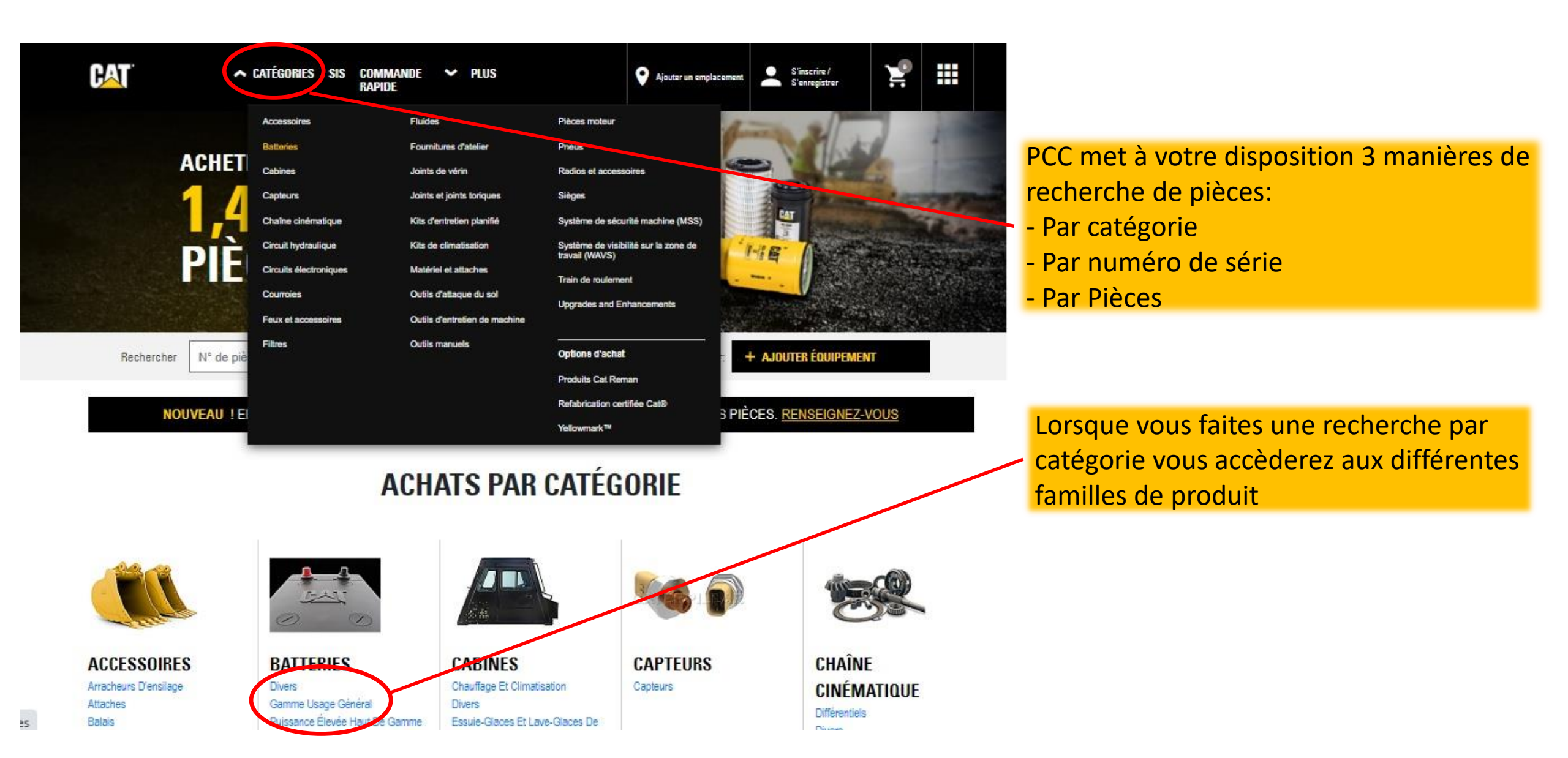

#### **VISITES D'ENTRETIEN**

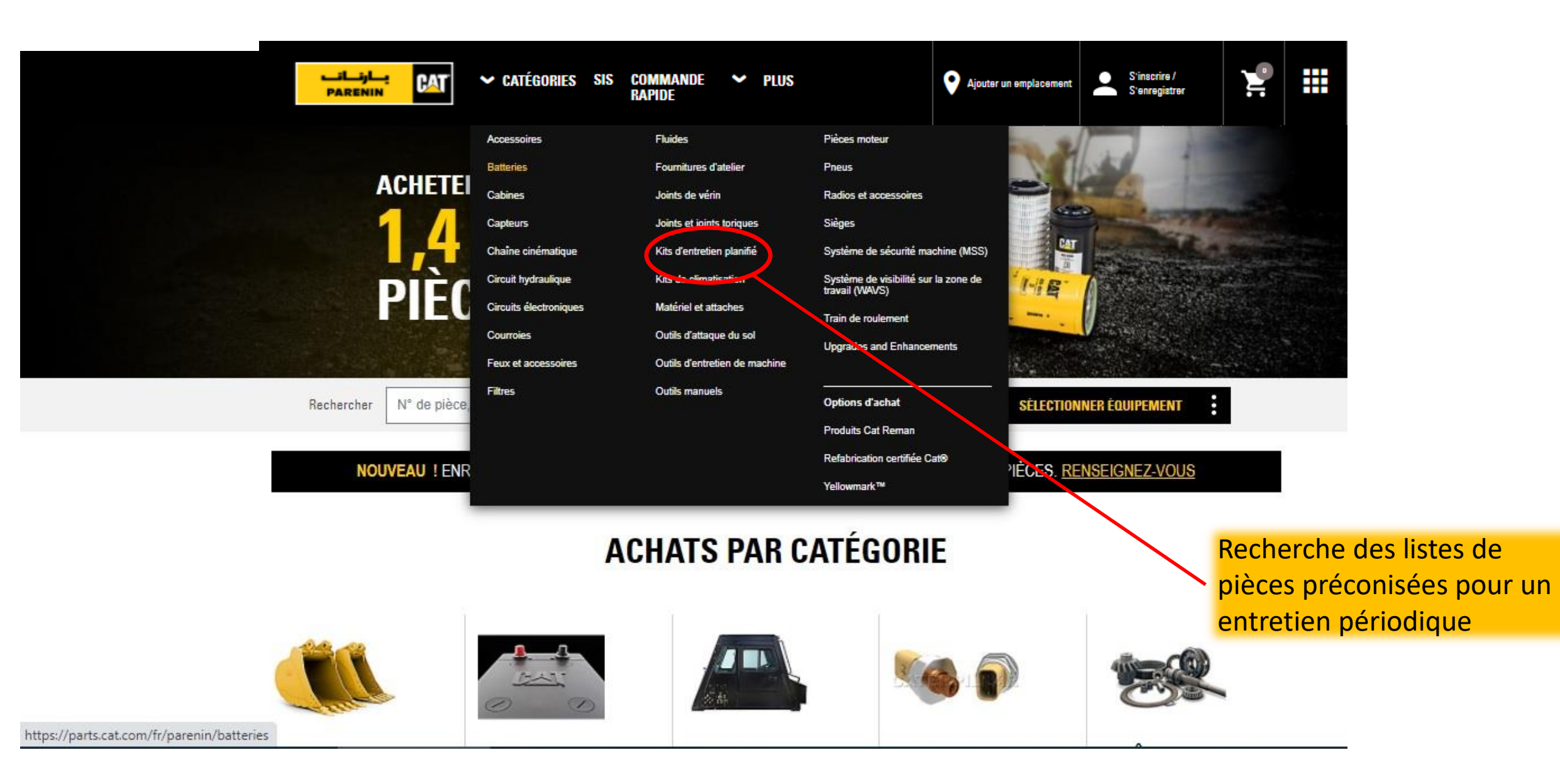

## **RECHERCHE DE PIECES**

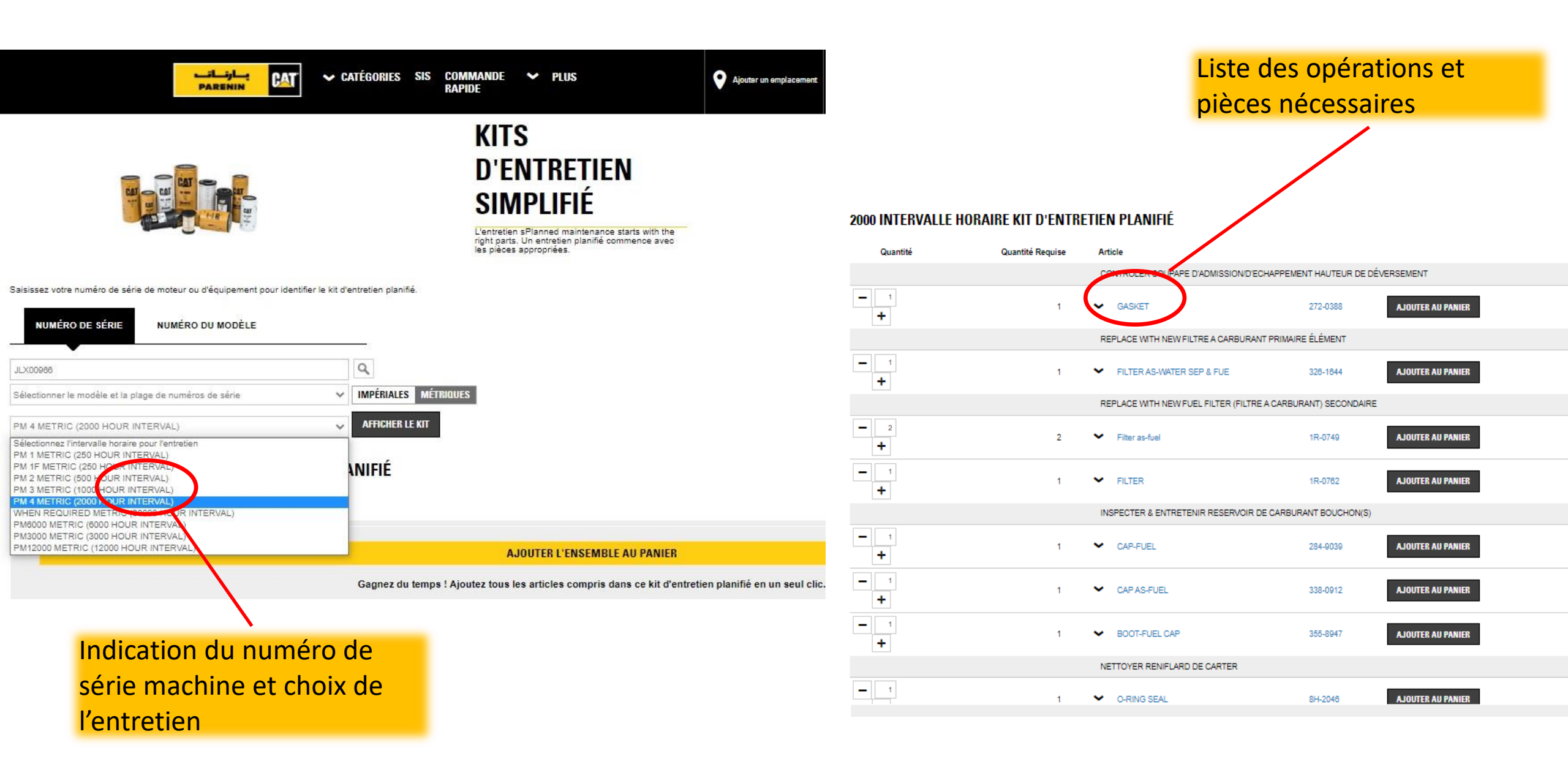

## **RECHERCHE DE PIECES**

# Parts.Cat.Com

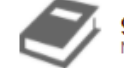

950H Wheel Loader, Powered By C7.2 Engine Numéro de document - SEBP5785-35 | Date de publication - 12/01/2020 | Date de mise à jour - 12/14/2020

2094600 PUMP GP-WATER >

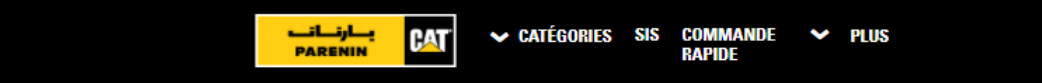

#### **RECHERCHE DE PIÈCES**

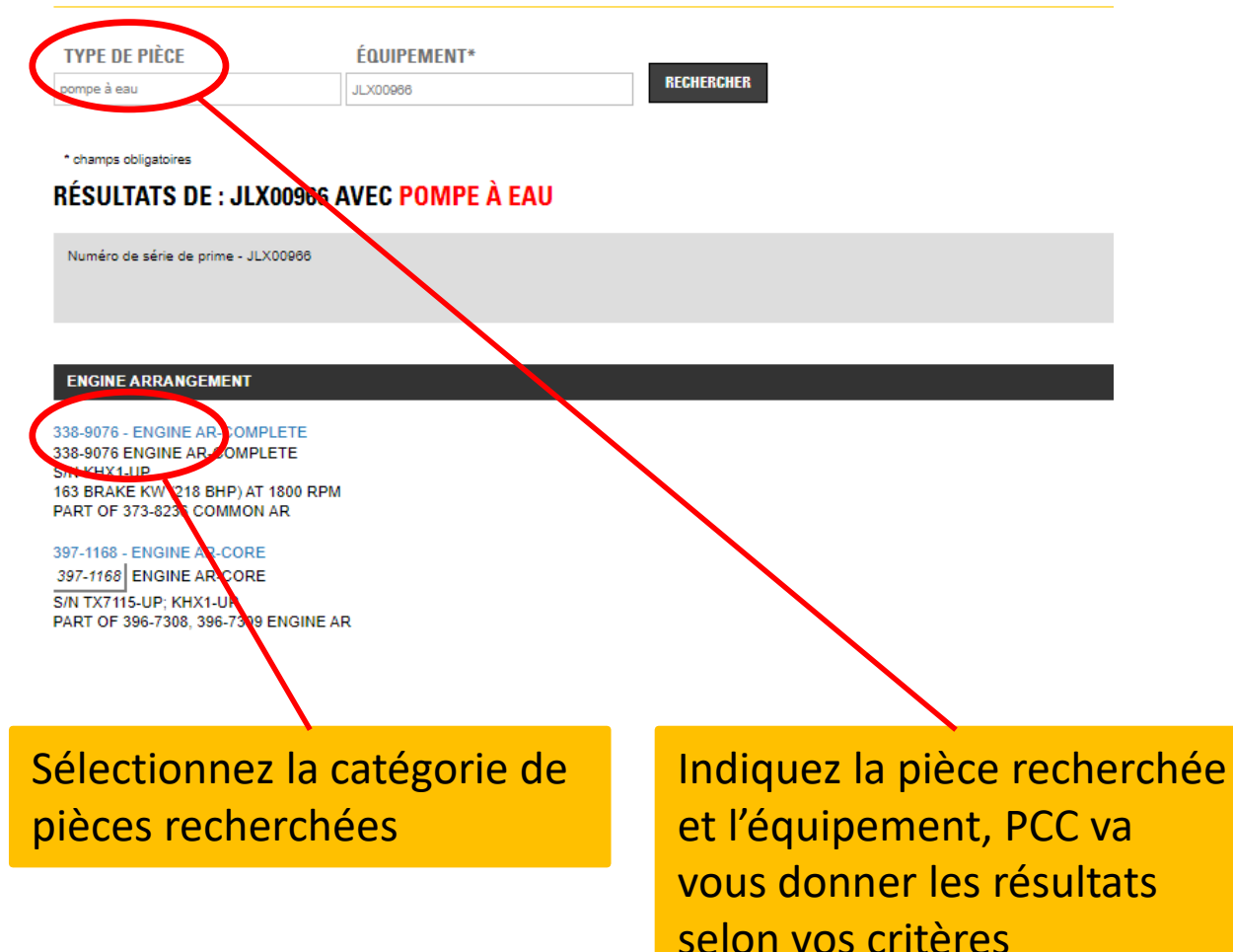

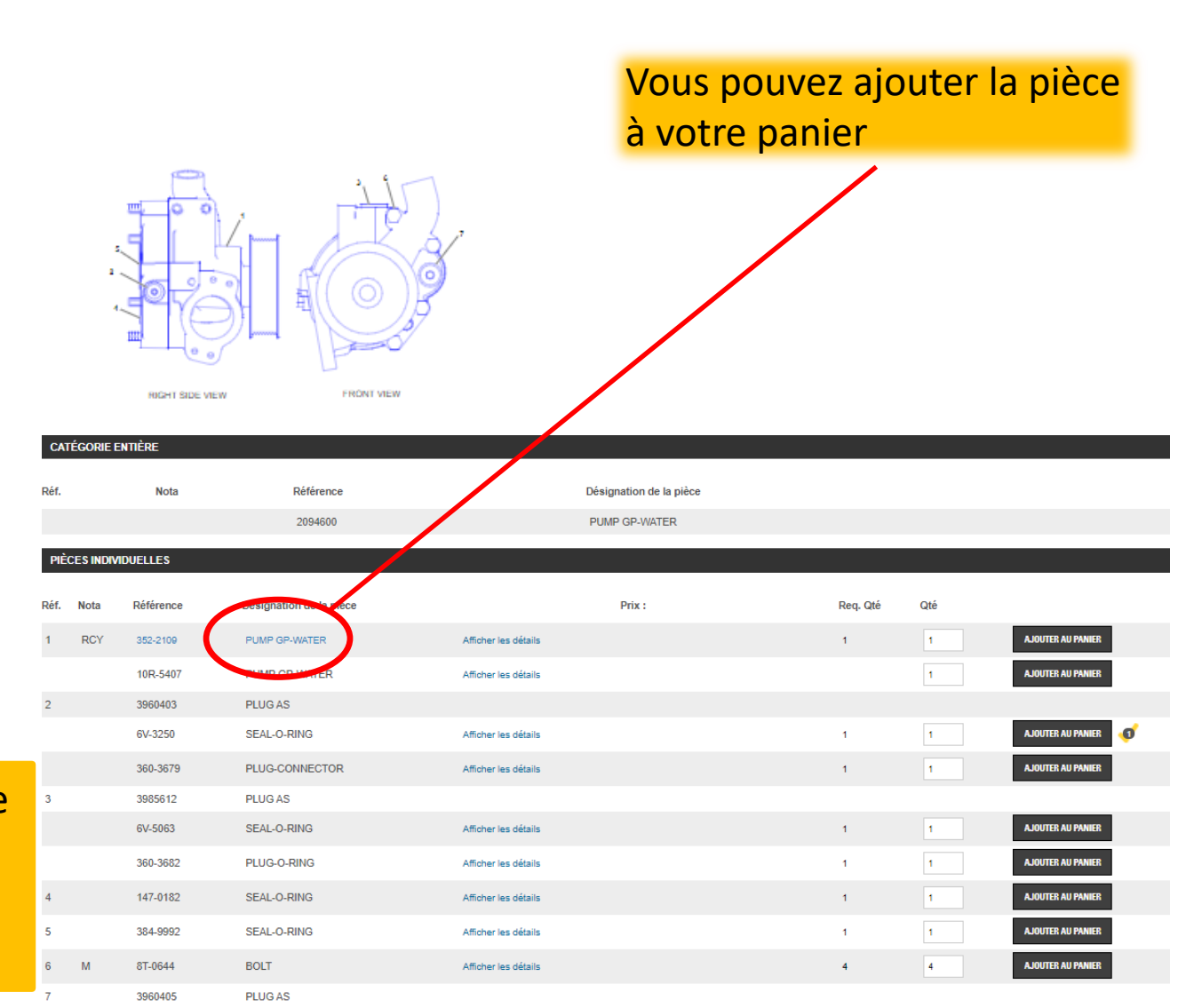

## Validation de la commande

# Image: State of the state of the state

( Accueil ) Filtres ) Filtres à huile moteur ) 7W-2326: Filtres à huile moteur

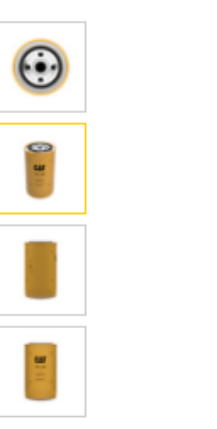

DESCRIPTION

#### 7W-2326: FILTRES À HUILE MOTEUR Vous pouvez voir les Margue: Cat modèles compatibles avec TND د.ت 50,91 (Était 56.57 د.ت TND) CAT votre pièces **CONVIENT-IL À MON ÉQUIPEMENT ?** 7W-2326 Ajoutez votre équipement pour trouver la pièce adaptée. Advanced Quantité AJOUTER AU PANIER + -1 Disponibilité 🙆 Enregistrer dans une liste 1 : En stock Informations sur la garantie | Afficher la politique de retour MODÈLES COMPATIBLES CARACTÉRISTIQUES DIAGRAMME

Parts.Cat.Com

Vous pouvez ajouter la pièce

à votre panier

## **Commande Rapide et SIS 2.0**

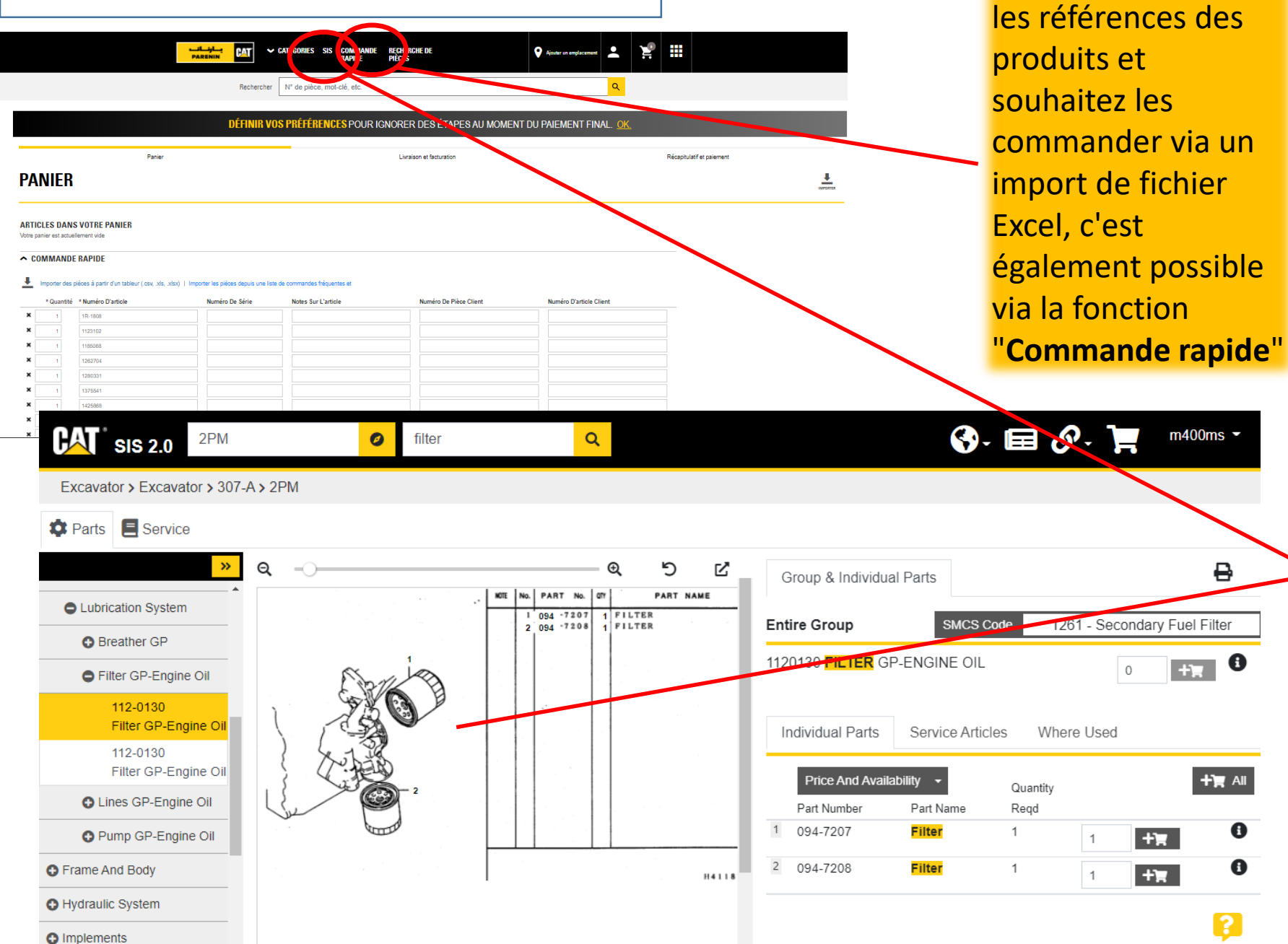

## Parts.Cat.Com

Si vous connaissez

8

**SIS 2.0** (Service Information System) vous permet d'accéder à la Recherche de Pièces sur la totalité des machines Cat ainsi qu'aux Guides de Conduite et d'Entretien.

L'utilisation de **SIS 2.0** permet des recherches rapides, par mot clé ou en naviguant dans l'architecture de la machine. Par ailleurs, SIS 2.0 vous donne accès à des informations actualisées quotidiennement, et vous facilite la commande des pièces dans Parts.Cat.Com

| Rec                                                              | hercher N° de pièce, mot-clé, etc.                                                                         |                          |               |                                                     | Q                                              |                                                                        |
|------------------------------------------------------------------|----------------------------------------------------------------------------------------------------|--------------------------|---------------|-----------------------------------------------------|------------------------------------------------|------------------------------------------------------------------------|
| DÉFI                                                             | <b>VIR vos préférences</b> pour i                                                                          | GNORER DES ÉTAP          | ES AU MOMEN   | f du paiement fin                                   | IAL. <u>OK.</u>                                |                                                                        |
| Panier                                                           |                                                                                                    | Livraison et facturation |               | Récapitulatif et paiement                           |                                                |                                                                        |
| PANIER                                                           |                                                                                                    |                          |               |                                                     |                                                |                                                                        |
| INFORMATIONS RELATIVES AUX COMMANDES Compte: 12086-SOROUBAT      | Magasins du concessionnaire :<br>Sejoumi - Tunis                                                           | Éq                       | uipement:     |                                                     |                                                | ک <b>ت</b><br>Sous-total de la 50,91 ن. TND<br>commande :              |
| * Date Demandée:  Saisissez ou sélectionnez une date (dd/MM/yy). |                                                                                                    |                          |               |                                                     |                                                | FINALISER LA COMMANDE                                                  |
| ACTUALISER LE PRIX ET LA DISPONIBILITÉ                           |                                                                                                    |                          |               | FINALISER                                           |                                                |                                                                        |
| Afficher plus de détails                                         |                                                                                                    | Deide                    | Discontinuité |                                                     |                                                |                                                                        |
| Quantite Afficher L'image                                        | Article       7W-2328: Filtres à huile moteur       M       AVERTISSEMENT       Enregistrer dans une liste | Poids<br>0.67 kg         | Disponibilite | Prix Unitaire (TND)<br>50,91 د.ت<br>(Était 56,57 ت) | Prix Total (TND)<br>50,91 د.ت                  |                                                                        |
|                                                                  |                                                                                                    |                          |               |                                                     |                                                |                                                                        |
|                                                                  |                                                                                                    |                          |               | Vérifie<br>—— des pi<br>+ ou -                      | ez si votre c<br>ièces en cliq<br>- pour élimi | ommande est correc<br>Juant sur la croix en b<br>ner ou ajouter des qu |

## **FINALISATION DE LA COMMANDE**

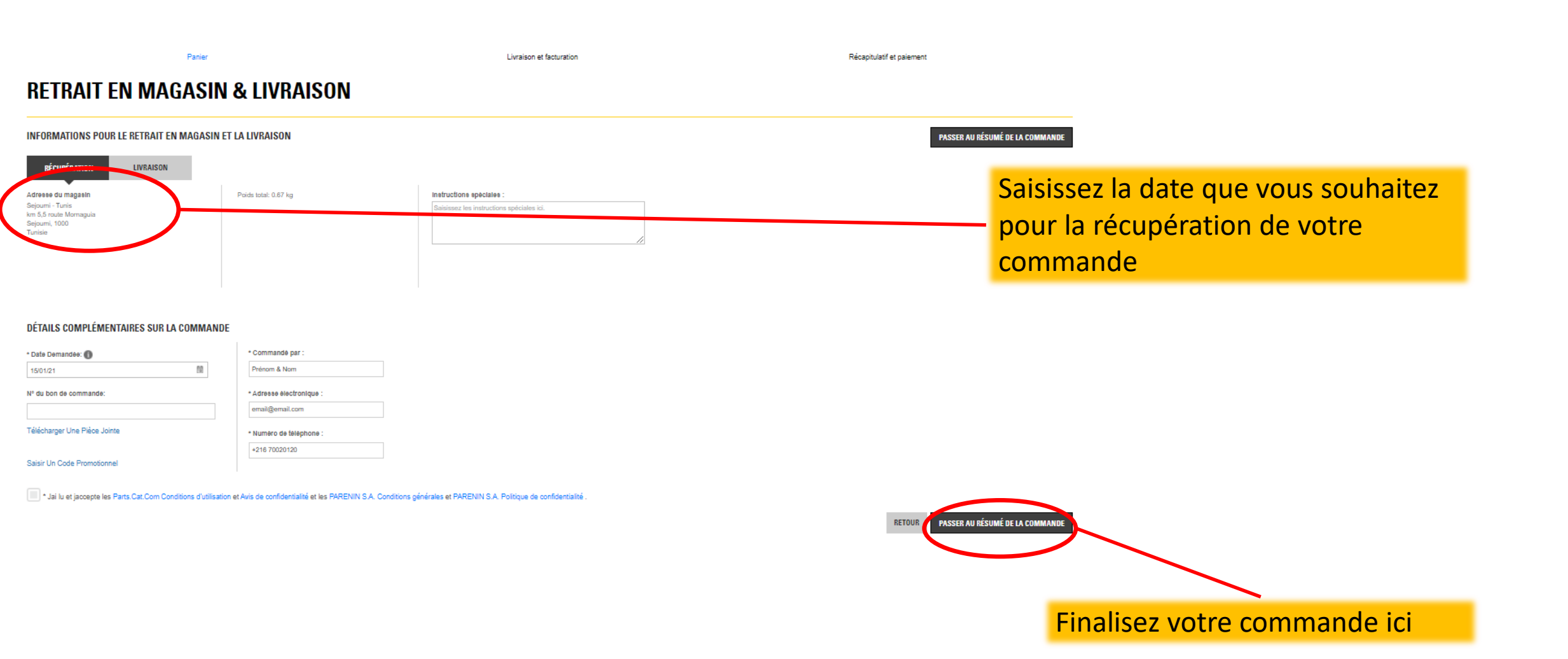

## **RECAPITULATIF DE LA COMMANDE**

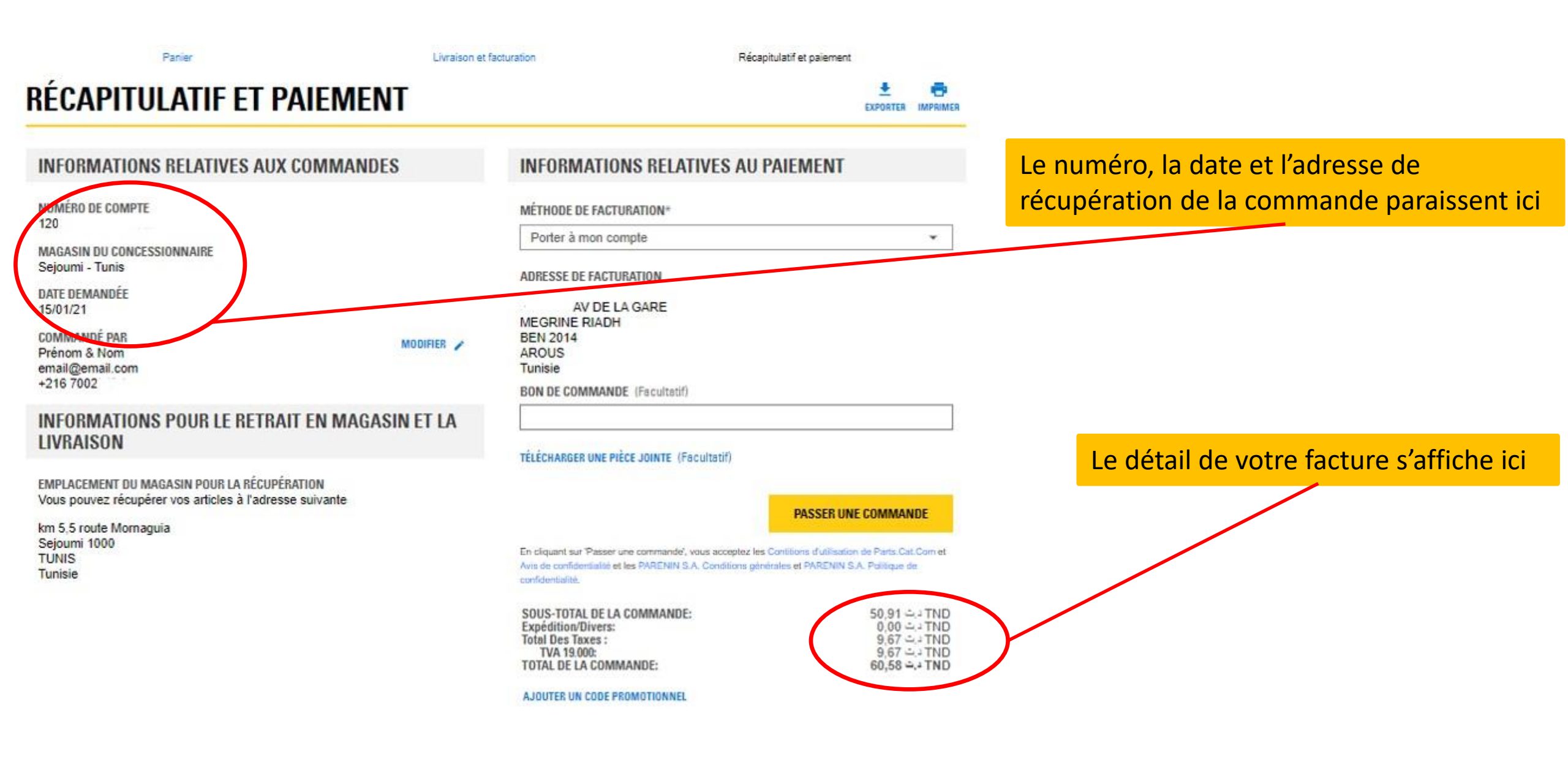

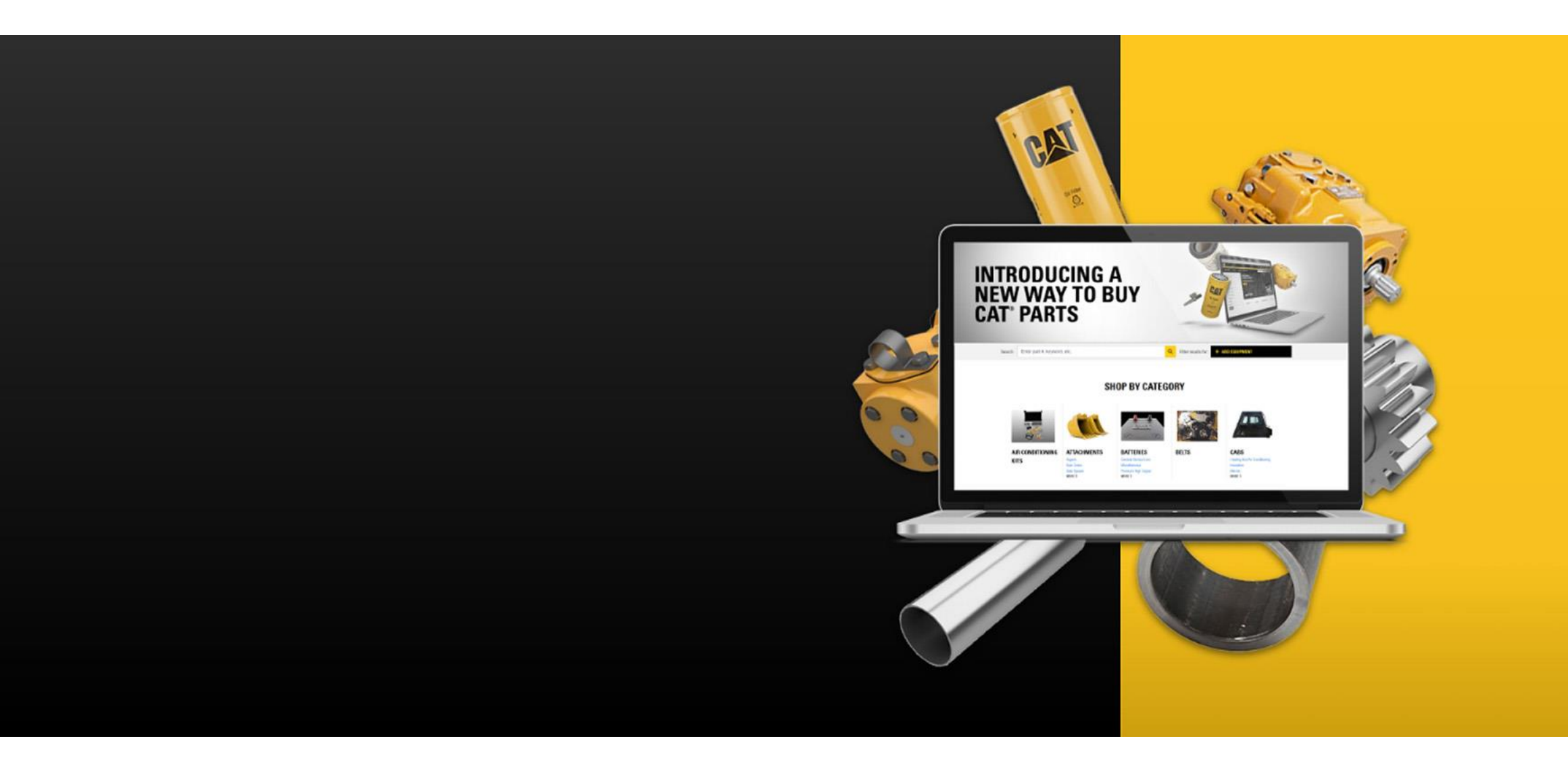